# 電子書籍登録簡易マニュアル (ウェブ画面からの直接登録)

# 2019年11月26日 更新

日本出版インフラセンター 出版情報登録センター

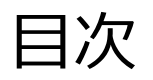

| <ul> <li>トップ画面とメニュー</li></ul>                                                | 3  |
|------------------------------------------------------------------------------|----|
| ・書誌情報の登録                                                                     |    |
| <ul> <li>ウェブ画面への直接登録</li> <li>・・・・・・・・・・・・・・・・・・・・・・・・・・・・・・・・・・・・</li></ul> | 5  |
| <ul> <li>電子書籍の登録項目</li> <li>・・・・・・・・・・・・・・・・・・・・・・・・・・・・・・・・・・・・</li></ul>   | 8  |
| • 登録済み書誌の検索と修正                                                               |    |
| <ul> <li>登録済み書誌情報の検索</li></ul>                                               | 10 |
| <ul> <li>検索結果</li> <li>・ 検索結果</li> </ul>                                     | 13 |
| •書誌詳細表示                                                                      | 14 |
| • Excelのアップロード                                                               |    |
| • Excelのアップロード                                                               | 16 |
| • アップロード時の注意点                                                                | 19 |
| ・ファイル形式別書誌項目名対応表                                                             | 21 |

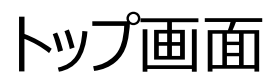

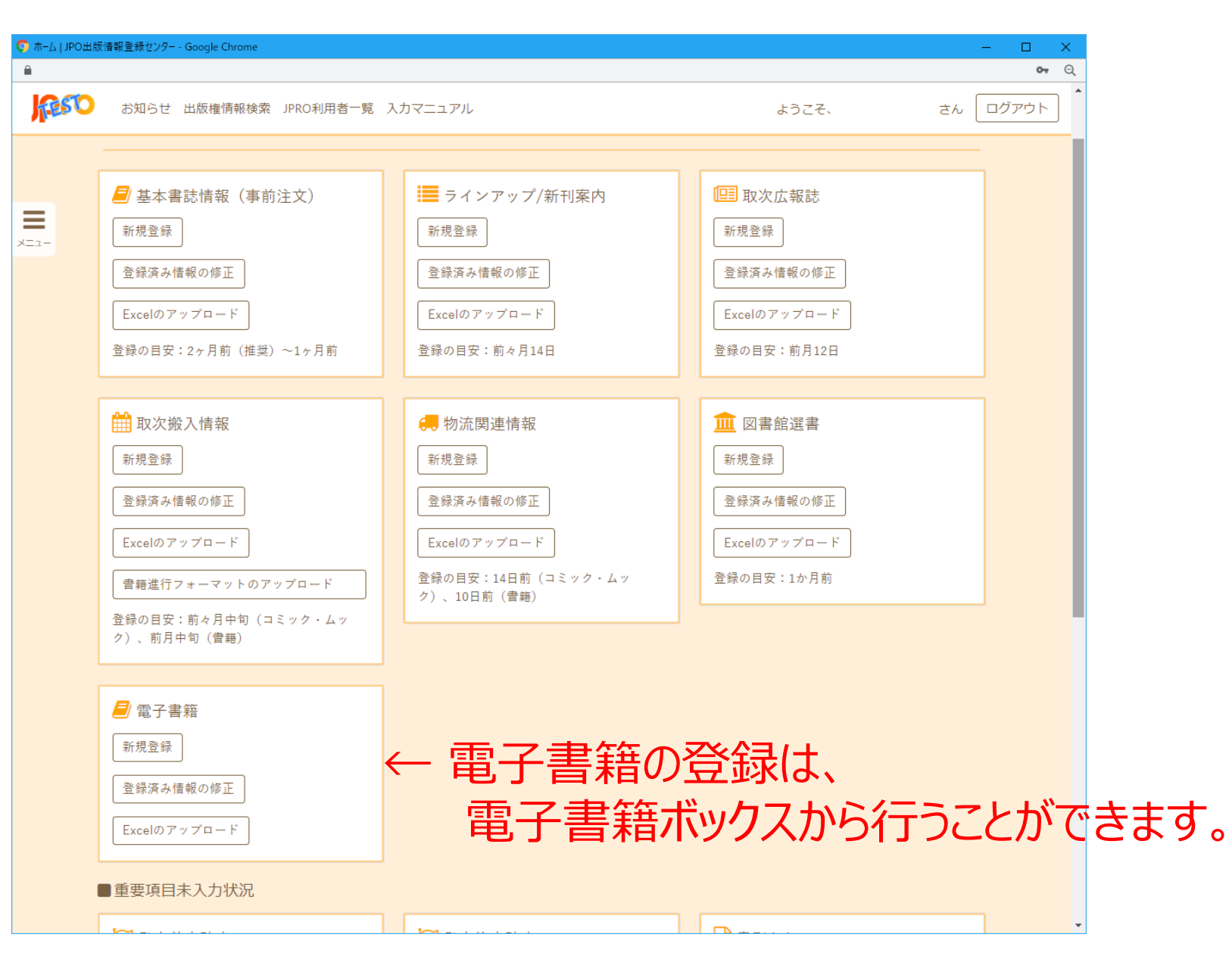

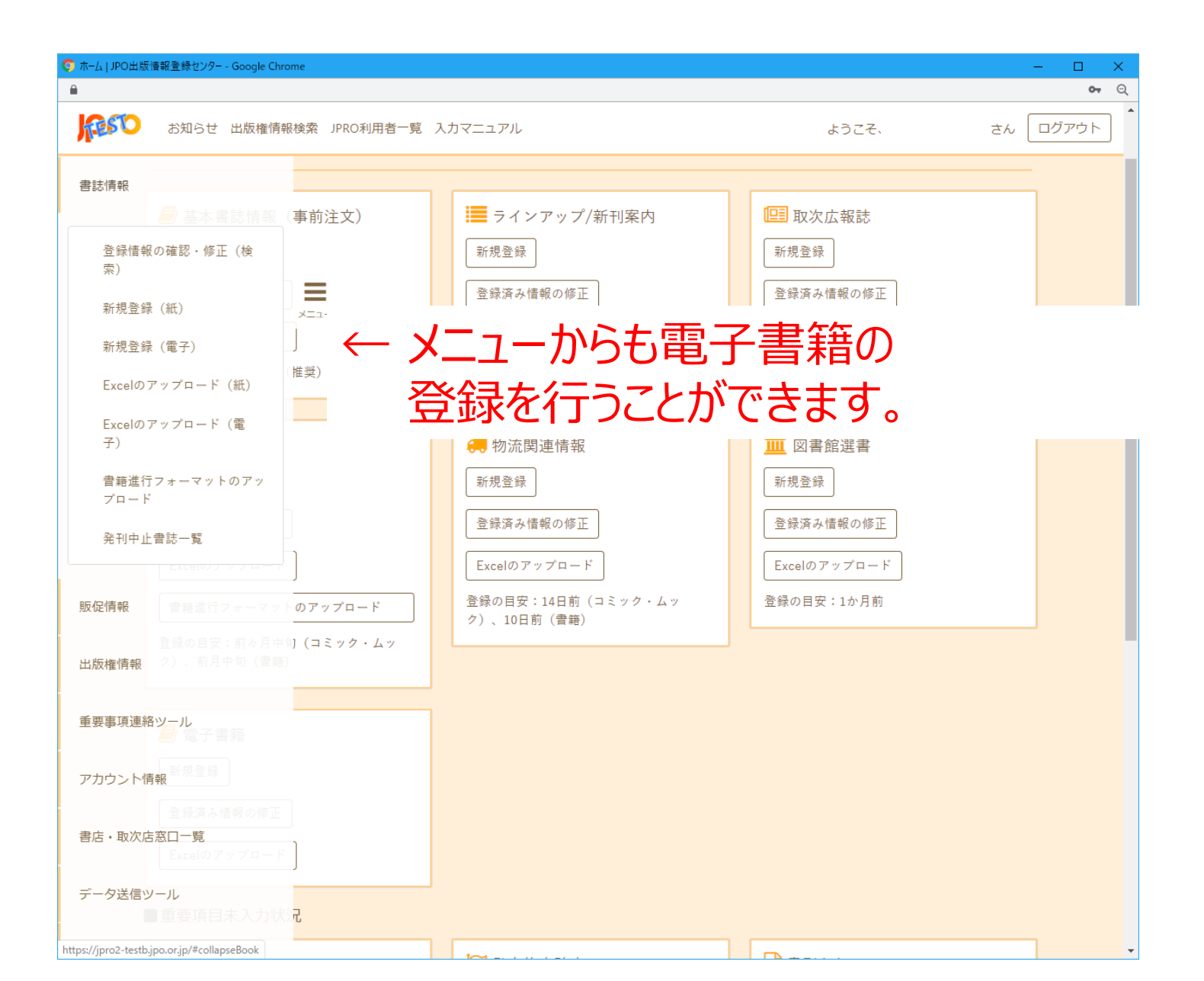

4

# 書誌情報の登録(ウェブ画面への直接登録)(1)

| §正 | JPO出版信報登録センター - Google Chrome            |                  |       |          | – 🗆 🗙        |       |
|----|------------------------------------------|------------------|-------|----------|--------------|-------|
|    |                                          |                  |       |          | <b>০-</b> ত্ | _     |
|    | お知らせ 出版権情報検索 JPRO利用者一覧 入力マニュアル           |                  | ようこそ、 | さん       | ログアウト        |       |
|    | TOP / 書誌情報詳細 / 書誌情報の修正                   |                  |       | 確認       |              |       |
| Γ  |                                          |                  |       |          |              |       |
|    | ■このページについて                               |                  | (     | Ð        |              |       |
|    | ●<br>■キーコード(JP-eコードまたはISBNコード)、発行形態、書名、発 | 行所名(ブランド名)       |       | •        |              |       |
|    | キーコード(JP-eコードまたはISBNコード) **              |                  |       |          |              |       |
|    |                                          |                  | 紙の書言  | ±ι       | 고민           | オスたり  |
|    | 06 A0000000002920G                       |                  | 和い言語  | 心く       |              | 9 210 |
|    | *************************************    |                  | 背景色;  | がフ       | 水色に          | 「なりまう |
|    | 書籍 *                                     |                  |       | <u> </u> |              |       |
|    | 該当するものを選択してください。                         |                  |       |          |              |       |
|    | 書名 **                                    | 書名力ナ             |       |          |              |       |
|    | 電子書籍)応用栄養学 第5版                           | オウヨウエイヨウガク ダイゴハン |       |          |              |       |
|    | 300文字以内。                                 | 300文字以内。         |       |          |              |       |
|    | 発行所名(ブランド名) *                            | 発行所名(ブランド名)カナ    |       |          |              |       |
|    | 講談社                                      | コウダンシャ           |       | ]        |              |       |
|    | 100文字以内。                                 | 100文字以内。         |       |          |              |       |
|    | ■著者情報 **                                 |                  |       | •        |              |       |
|    | 追加                                       |                  |       |          |              |       |
|    | 著者なしの場合は、著者なしボタンをクリックまたはタップしてください。       |                  |       |          |              |       |
|    | 著者名(1) **                                | 著者名力ナ(1)         |       |          |              |       |
|    | 木戸 康博                                    | キドヤスヒロ           |       | ]        |              |       |
|    |                                          |                  |       |          |              |       |

# 書誌情報の登録(ウェブ画面への直接登録)(2)

| 📀 書誌情報の修正   | JPO出版情報登録センター - Google Chrome                                                                                                    |      | - 0   |
|-------------|----------------------------------------------------------------------------------------------------|------|-------|
|             |                                                                                                    |      | 0-7   |
| <b>FESO</b> | お知らせ 出版権情報検索 JPRO利用者一覧 入力マニュアル ようこそ、                                                                                                    | ਣਨ [ | ログアウト |
|             | TOP / 書誌情報詳細 / 書誌情報の修正                                                                                                    | 確認   |       |
|             | ■ 著者情報 **                                                                                                    | •    |       |
| ×_1-        | <u>追加</u> 削除<br>著者なしの場合は、著者なしボタンをクリックまたはタップしてください。                                                                                                    |      |       |
|             | 著者名(1) ** 著者名力ナ(1)                                                                                                    |      |       |
|             | 木戸康博         キドヤスヒロ                                                                                                    |      |       |
|             | 100文字以内。 100文字以内。                                                                                                    |      |       |
|             | 著者名区分(1) **                                                                                                    |      |       |
|             | <ul> <li>■ 著・文・その他</li> <li>● 脚本</li> <li>● 作曲</li> <li>● 編集</li> <li>● 監修</li> <li>● 翻訳</li> <li>● イラスト・画</li> <li>● 原著</li> <li>● 企画・原案</li> <li>● 写真</li> <li>● 解説</li> <li>● 朗読</li> <li>該当するものを全て選択してください。</li> </ul> |      |       |
|             | 著者名(2) ** 著者名力ナ(2)                                                                                                    |      |       |
|             | 小倉 嘉夫 オグラヨシオ                                                                                                    |      |       |
|             | 100文字以内。 100文字以内。                                                                                                    |      |       |
|             | 著者名区分(2) **                                                                                                    |      |       |
|             | <ul> <li>■ 著・文・その他</li> <li>■ 脚本</li> <li>■ 作曲</li> <li>■ 猛修</li> <li>■ 翻訳</li> <li>■ イラスト・画</li> <li>■ 原著</li> <li>■ 企画・原案</li> <li>■ 写真</li> <li>■ 解説</li> <li>■ 朗読</li> <li>該当するものを全て選択してください。</li> </ul>               |      |       |
|             | 著者名(3) ** 著者名力ナ(3)                                                                                                    |      |       |
|             | 眞鍋 祐之         マナベヒロユキ                                                                                                    |      |       |
|             | 100文字以内。                                                                                                    |      |       |
|             | 著者名区分(3)**                                                                                                    |      |       |
|             | <ul> <li>■ 著・文・その他</li> <li>■ 脚本</li> <li>■ 作曲</li> <li>☑ 編集</li> <li>■ 翻訳</li> <li>□ イラスト・画</li> <li>■ 原著</li> <li>□ 企画・原案</li> <li>□ 写真</li> <li>■ 解説</li> <li>■ 朗読</li> </ul>                                           |      |       |
|             | 該当するものを全て選択してください。                                                                                                    |      |       |
|             | ■ 説明文                                                                                                    | •    |       |
|             | 説明文 (短)                                                                                                    |      |       |

# 書誌情報の登録(ウェブ画面への直接登録)(3)

| 📀 書誌情報の修正   | E   JPO出版情報登録センター - Google Chrome |                                   |                   |       |      | - 🗆 🗙       |
|-------------|-----------------------------------|-----------------------------------|-------------------|-------|------|-------------|
|             |                                   |                                   |                   |       |      | <b>0-</b> Q |
| <b>FESO</b> | お知らせ 出版権情報検索 JPRO利用               | 者一覧 入力マニュアル                       |                   | ようこそ、 | さん ( | ログアウト       |
|             | TOP / 書誌情報詳細 / 書誌情報の修正            |                                   |                   |       | 確認   |             |
|             | ■説明文                              |                                   |                   |       | •    |             |
| ×=1-        | 説明文(短)                            |                                   |                   |       | _    |             |
|             | 短い説明です。                           |                                   |                   |       | 1    |             |
|             | 62文字以内。                           |                                   |                   |       |      |             |
|             | 説明文(長)                            |                                   |                   |       |      |             |
|             | 長い説明です。                           |                                   |                   |       |      |             |
|             |                                   |                                   |                   |       |      |             |
|             |                                   |                                   |                   |       |      |             |
|             |                                   |                                   |                   |       | 10   |             |
|             | 1300文字以内。改行は<br>に置き換えられる          | EJ.                               |                   |       |      |             |
|             | ■ コンテンツ公開日、コンテンツ公                 | 開終了日、通常価格、底本ISBN                  |                   |       | •    |             |
|             | <コンテンツ公開日、コンテンツ公                  | 開終了日について>                         |                   |       |      |             |
|             | コンテンツ公開日~終了日の間、Pu                 | ib DBに「電子版あり」が表示される               | ます。               |       |      |             |
|             | 書店によう (公開期間が異なる場合)                | 、表示される範囲か最も長くなる。                  | に公開日、終了日を設定するごとを推 | 奨しまり。 |      |             |
|             | コンテンツ公開日 **                       | <ul><li>コンテンツ公開終了日</li></ul>      |                   |       |      |             |
|             | 2016/12/20                        |                                   |                   |       |      |             |
|             | クリックまたはタップして、カレンダーか<br>ら選択してください。 | クリックまたはタップして、カレンダーか<br>ら選択してください。 |                   |       |      |             |
|             | 通常価格                              |                                   |                   |       |      |             |
|             | 2800                              |                                   |                   |       |      |             |
|             |                                   |                                   |                   |       |      |             |
|             | 底本ISBN                            |                                   |                   |       |      |             |
|             | 9784061553927                     |                                   |                   |       |      |             |
|             | <br>半角数字13桁。                      |                                   |                   |       |      |             |
|             |                                   |                                   |                   |       |      |             |
|             |                                   |                                   |                   |       |      |             |

# 電子書籍の登録項目と注意点(1)

| 項目名                     | 必須         | 注意点等                                                                               |
|-------------------------|------------|------------------------------------------------------------------------------------|
| 発行形態                    | 0          | コミック/書籍/写真集から選択します。<br>ファイルアップロードの場合は、書籍 = 1 /コミック =<br>2 /写真集 = 3 として数字で指定してください。 |
| キーコード<br>(JP-eコード、ISBN) | 0          | ハイフンなし20桁または13桁。                                                                   |
| 書名                      | $\bigcirc$ | 300文字以内。                                                                           |
| 書名力ナ                    |            | 数字、アルファベットも全角カナで入力してください<br>(イチ、アールなど)。<br>300文字以内。                                |
| 発行所名<br>(ブランド名)         | 0          | 100文字以内。                                                                           |
| 発行所名<br>(ブランド名)カナ       |            | 数字、アルファベットも全角カナで入力してください<br>(イチ、アールなど)。<br>100文字以内。                                |

# 電子書籍の登録項目と注意点(2)

| 項目名        | 必須         | 注意点等                                                                                                    |
|------------|------------|----------------------------------------------------------------------------------------------------|
| 著者名        | $\bigcirc$ | 100文字以内。                                                                                                  |
| 著者名力ナ      | $\bigcirc$ | 全角カナで入力してください。100文字以内。                                                                                    |
| 著者名区分      | $\bigcirc$ | ファイルアップロードの場合は、紙の書籍のExcelファ<br>イルと同じコードを指定してください。                                                         |
| 説明文(短)     | $\bigcirc$ | 短い内容紹介を入力します。62文字以内。                                                                                      |
| 説明文(長)     | $\bigcirc$ | 長い内容紹介を入力します。1300文字以内。                                                                                    |
| コンテンツ公開日   | $\bigcirc$ | 「コンテンツ公開日」~「コンテンツ公開終了日」の期                                                                                 |
| コンテンツ公開終了日 |            | 面、Pub DBに 電子版のり」が表示されます。<br>入力は、YYYYMMDDの8桁。                                                              |
| 通常価格       | $\bigcirc$ | 半角数字。                                                                                                    |
| 底本ISBN     |            | 底本ISBNで示される出版者が他社の場合、底本<br>ISBNの出版者に確認を行います。<br>そのため、「電子版あり」が表示されるまでに時間が<br>かかる場合があります。<br>入力は、ハイフンなし13桁。 |

### 登録済み書誌情報の検索(電子書籍ボックスから)

| ホーム   JPO出版情報登録センター - Google Chrome |                       |                                       | – 🗆 X       |
|-------------------------------------|-----------------------|---------------------------------------|-------------|
|                                     |                       |                                       | 07 Q        |
| ▶ お知らせ 出版権情報検索 JPRO利用者              | 一覧 入力マニュアル            | ようこそ、 さ/                              | 6 ログアウト     |
|                                     |                       |                                       |             |
| ■ 基本書誌情報(事前注文)                      | ラインアップ/新刊案内           | □□ 取次広報誌                              |             |
| 新規登録                                | 新規登録                  | 新規登録                                  |             |
| 三ユー 登録済み情報の修正                       | 登録済み情報の修正             | 登録済み情報の修正                             |             |
| Excelo Z v Z u - K                  | Freed O Z v Z u - K   | Freedのアップロード                          |             |
| ※録の日史・2ヶ日前(推研)~1ヶ日前                 | 登録の日史・前6日14日          | 登録の日安・前日12日                           |             |
| 豆球の日又・27万町(准美) -17万円                | 豆球のロダ・耐々方14日          | 보w, 아디젓 · 베기12日                       |             |
|                                     |                       |                                       |             |
|                                     | → 物流関連情報              | ····································· |             |
| 新規登録                                | 26月12日、梅却へた町、坂丁(子フ寺笠) | ★ 規登録                                 |             |
| 登録済み情報の修正                           |                       | 録済み情報の修正                              |             |
| Excelのアップロード                        | キーコードまたは書名を入力         | celのアップロード                            |             |
|                                     |                       | の目安:1か月前                              |             |
| 登録の目安:前ヶ月中旬(コミック・ムッ)                | 2)、10日前(盲聴)           |                                       |             |
| ク)、前月中旬(書籍)                         |                       |                                       |             |
|                                     | - 重之聿箝ボック             | フローボタンを                               | カリックオ       |
| / 電子書籍                              | 电」言相ハッフ               | VLJOUUJ/G                             | - 9 C C C C |
| 新規登録                                | 表示される検索               | ミボックスで 検幸                             | 家行いま        |
| 登録済み情報の修正                           |                       |                                       |             |
|                                     | 電子書籍のみた               | ♪検索されます                               | 0           |
| Excelのアップロード                        |                       |                                       |             |
| ■ 重要項目未入力状況                         |                       |                                       |             |
|                                     |                       |                                       |             |
|                                     | □□□□ 発売後未確定           | ■ 書影なし                                | •           |

## 登録済み書誌情報の検索(メニューから)

|             | JPO出版情報登録センター - Google Chrome |                                            |                   |                    | – 🗆 X         |
|-------------|-------------------------------|--------------------------------------------|-------------------|--------------------|---------------|
|             |                               |                                            |                   |                    | <b>0-</b> , Q |
| <b>RESO</b> | お知らせ 出版権情報検索 JPR              | 0利用者一覧 入力マニュアル                             |                   | ようこそ、 さん           | <b>ログアウト</b>  |
|             | TOP / 書誌情報の確認(検索)             |                                            | ■ 紙 2 電子 栄養学      | Q<br>詳細検:          | 2             |
|             |                               |                                            | $\uparrow$        |                    |               |
| X_1-        | ■このページについて                    |                                            | 「紙」「雷日            | そ   をチェック          | 11.           |
|             | ■ JPROへの登録状況                  |                                            |                   |                    |               |
|             | 紙の書籍                          | 電子書籍                                       | 検索する              | <b> 手 耤 の 種 </b> 類 | を指定します        |
|             | 86,315                        | 38,993                                     | 46,413            | 28,179             |               |
|             | ■検索結果                         |                                            |                   | •                  |               |
|             | 登録点数:16点 表示:                  | 1点目から16点目 発売予定日 降順 🔻                       |                   | Excel出力(紙)         |               |
|             | 検索条件:栄養学<br>書籍の種類・電子          |                                            |                   | Excel出力(電子)        |               |
|             |                               |                                            |                   |                    |               |
|             |                               |                                            |                   |                    |               |
|             |                               | 電子書籍)分子栄養字                                 | 2                 |                    |               |
|             | 書影なし                          | JP-eコート:06A0000000000099211C<br>発行元出版社:講談社 |                   |                    |               |
|             |                               | 著者:宮本 賢一(編集)、井上 裕<br>通営価格・3 200円           | 康(編集)、桑波田 雅士(編集)、 | 金子 一郎(編集)          |               |
|             |                               | 通用通信: 5,2001 J<br>コンテンツ公開日: 2019年03月27日    |                   |                    |               |
|             |                               |                                            |                   |                    |               |
|             |                               | 電                                          |                   |                    |               |
|             |                               | 電子書籍)応用栄養学                                 | ≜ 第5版             |                    |               |
|             |                               | JP-eコード: 06A000000000002920G               |                   |                    |               |
|             | 書影なし                          | 発行元出版社:講談社<br>著者:木戸 康博(編集)、小倉 嘉夫           | (編集)、眞鍋 祐之(編集)    |                    |               |
|             |                               | 通常価格:2,800円                                |                   |                    |               |
|             |                               | コンテンツ公開日:2016年12月20日                       |                   |                    | <b>•</b>      |

11

#### 登録済み書誌情報の検索(詳細検索)

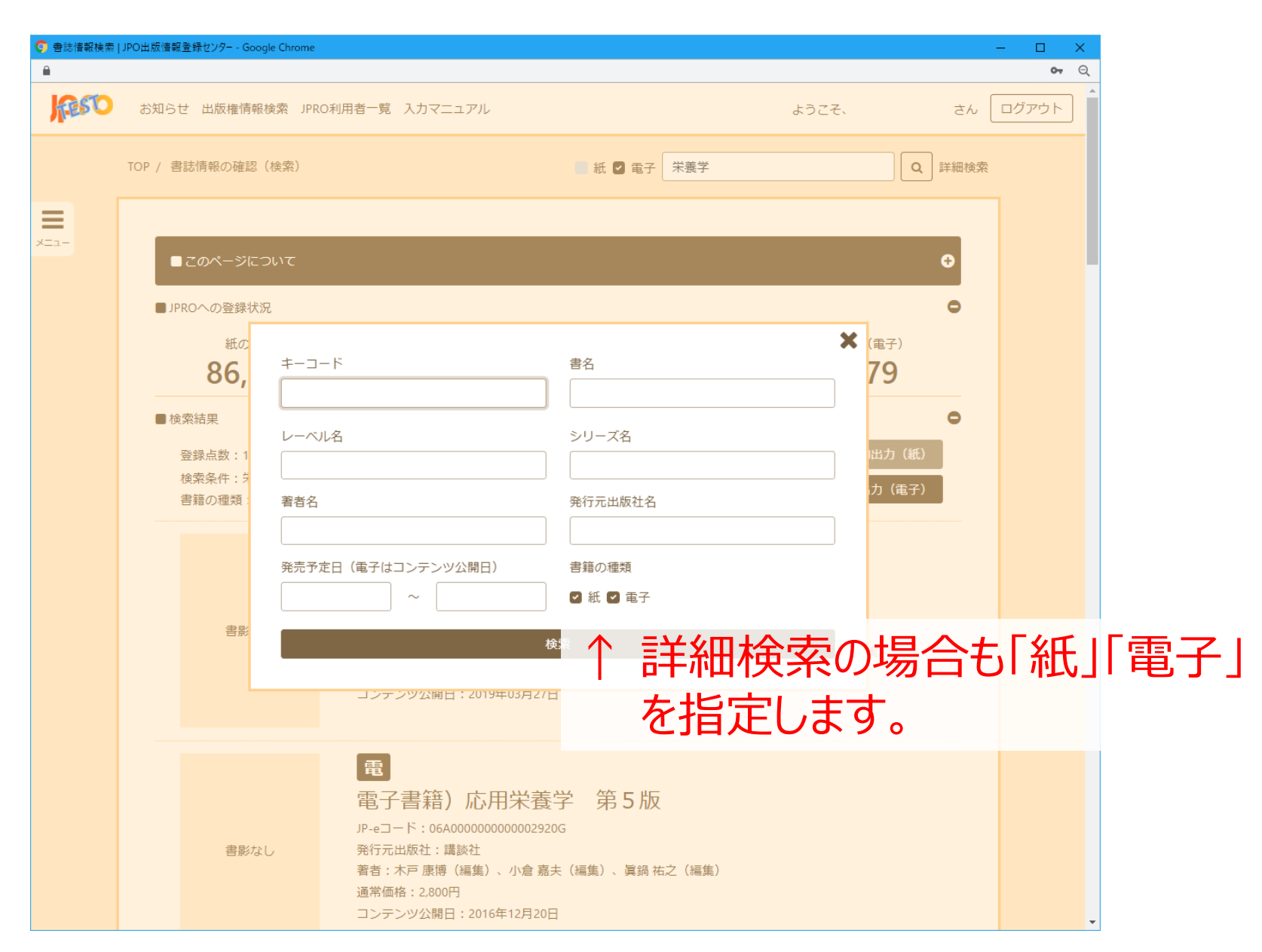

検索結果

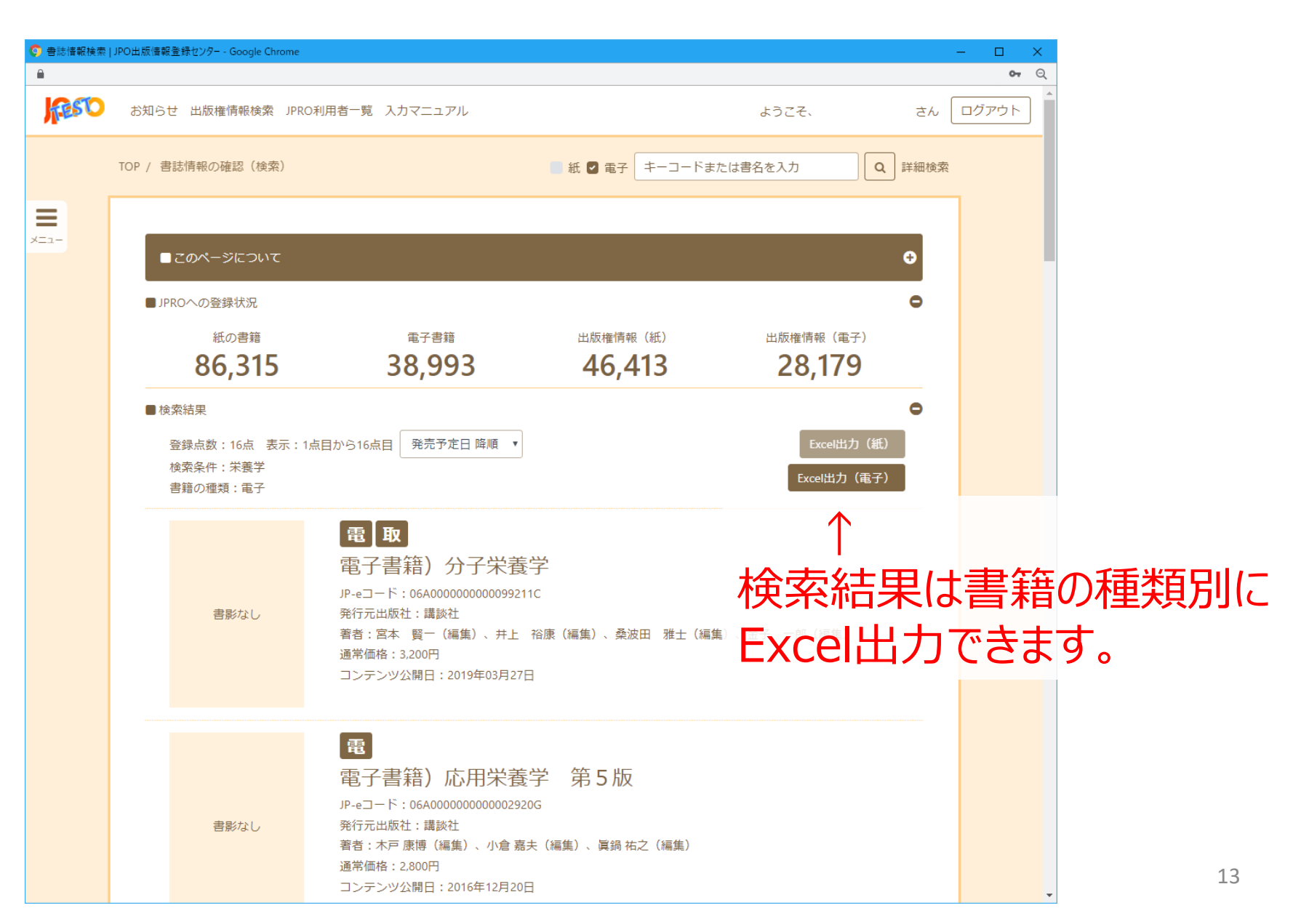

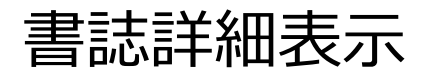

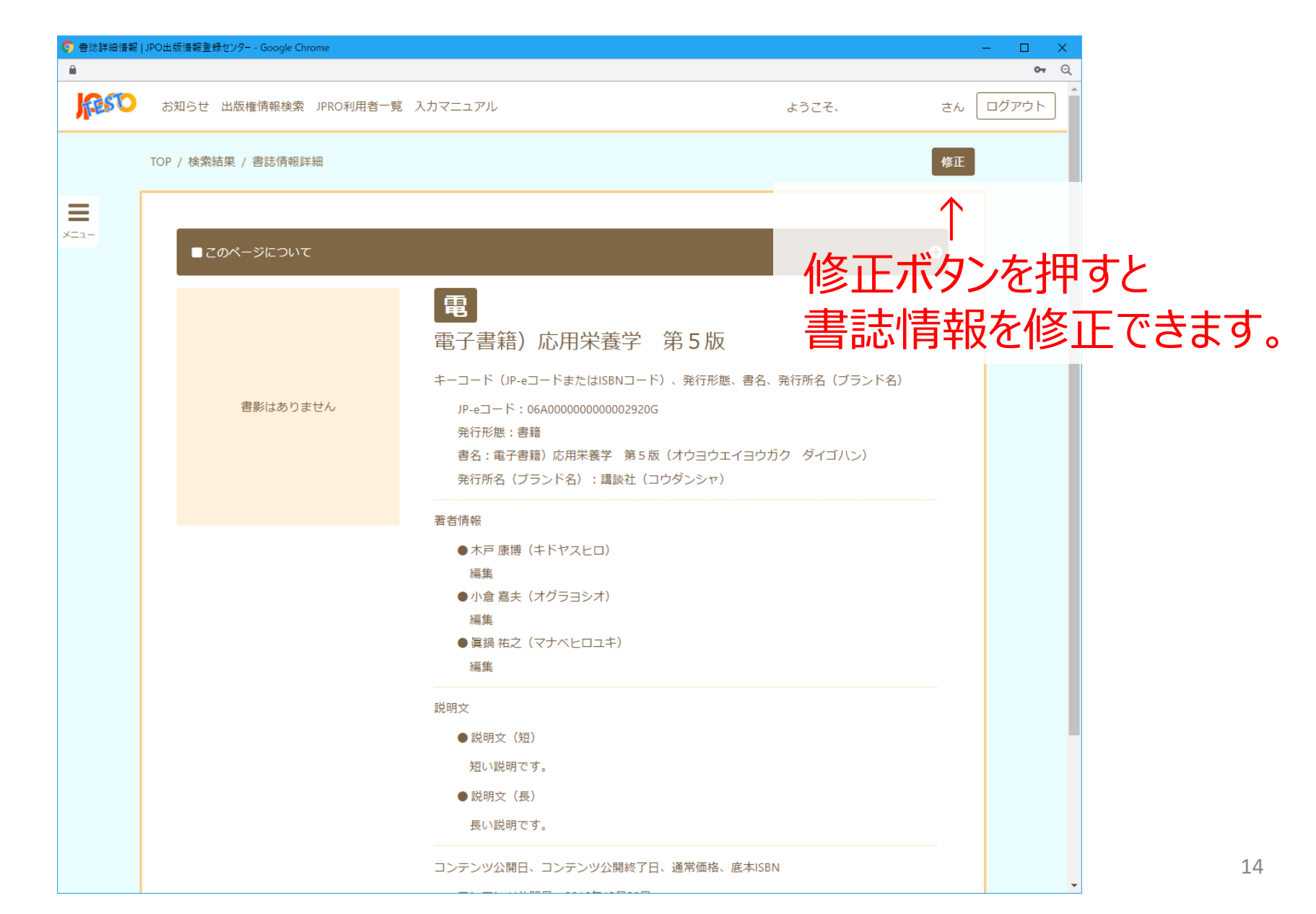

## 書誌詳細表示(電子取次会社経由で登録された書誌の場合)

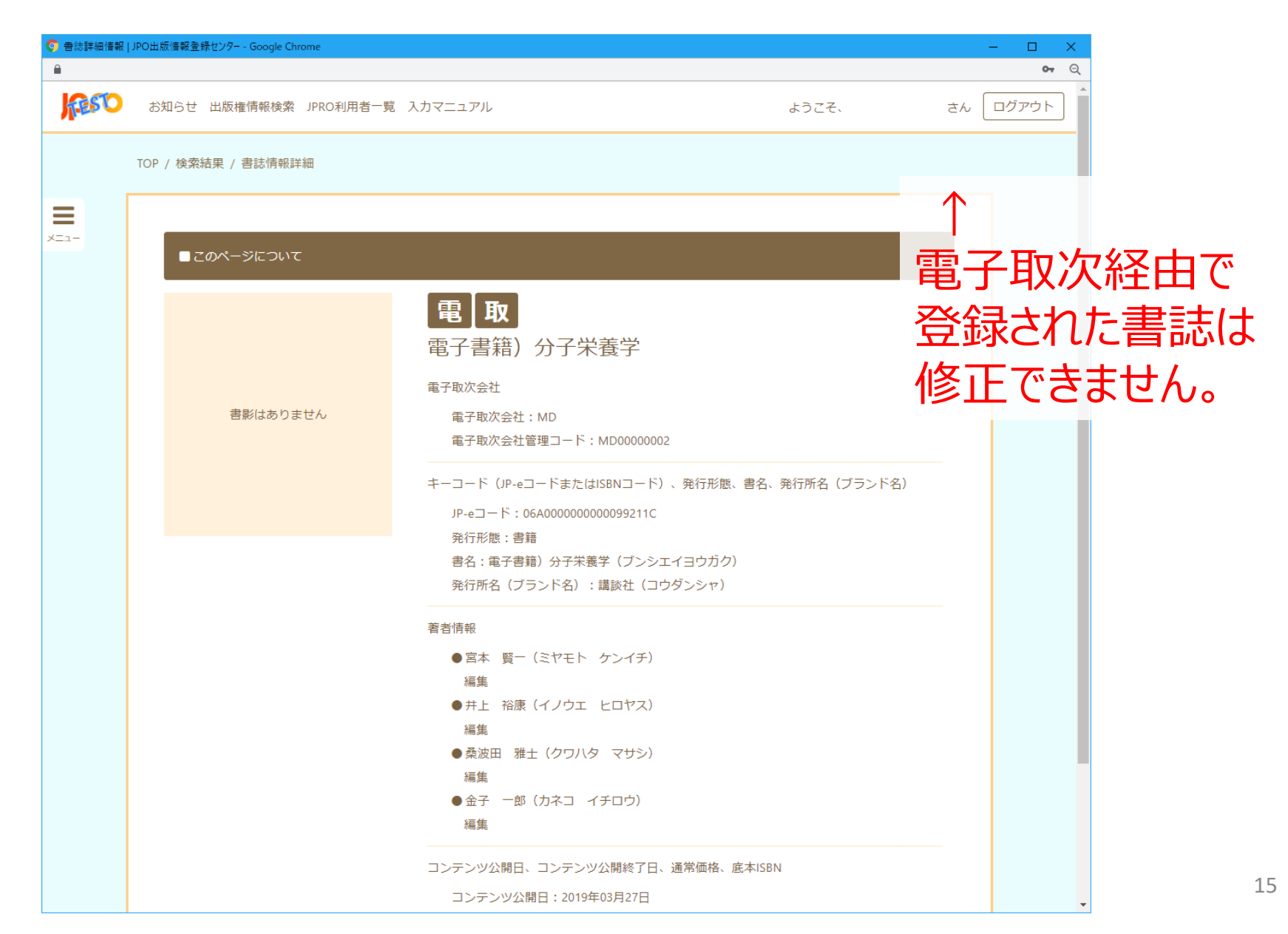

# Excelのアップロード(1)

| 🧿 Excelのアップロ−ド | (電子)   JPO出版情報登録センター - Google Chrome |                                                                                                    |                    | × د             |
|----------------|--------------------------------------|----------------------------------------------------------------------------------------------------|--------------------|-----------------|
| <b>a</b>       |                                      |                                                                                                    |                    | <b>07</b> Q     |
| <b>RESTO</b>   | お知らせ 出版権情報検索 JPRO利用者一覧               | 1 入力マニュアル                                                                                                    | ようこそ、              | さん ログアウト        |
|                | TOP / Excelのアップロード(電子)               | MDフォーマットMBJフォーマットJPROフ共通書誌 (TSV)共通書誌 (CSV)                                                                        | オーマット              | 卜出力             |
| ×==-           | ■ このページについて<br>■ ファイルアップロード          | ↑ ファイル種类<br>ファイルをド                                                                                                | 類を指定して<br>、ラッグ&ドロ  | -<br>、<br>ップします |
|                |                                      | ファイルをドラッグ&ドロップしてください。または、                                                                                         |                    |                 |
|                |                                      | ダイアログから選択する                                                                                                    |                    |                 |
|                |                                      |                                                                                                    |                    |                 |
|                |                                      |                                                                                                    |                    |                 |
|                |                                      |                                                                                                    |                    |                 |
|                |                                      |                                                                                                    |                    |                 |
|                |                                      |                                                                                                    |                    |                 |
|                | ©Japa                                | サイトマップ   資料アーカイブ   よくある質問   お問い合<br>n Publishing Organization for Information Infrastructure Development, All rig | わせ<br>ht reserved. |                 |

# Excelのアップロード(2)

| 🧿 Excelのアップロ−ド   | * (電子) 登録内 | 容確認 JPO出版情報登録センター - (       | Google Chrom           | e                                        |                               |                                               |                |       | - 🗆 X       |
|------------------|------------|-----------------------------|------------------------|------------------------------------------|-------------------------------|-----------------------------------------------|----------------|-------|-------------|
| <u> </u>         |            |                             |                        |                                          |                               |                                               |                |       | <b>0-</b> C |
| TESO             | お知らせ       | 出版権情報検索 JPRO利用者             | 后一覧 入力                 | マニュアル                                    |                               |                                               | ようこそ、          | さん    | ログアウト       |
|                  | TOP / Exce | Iのアップロード(電子) / 💈            | 登録内容確認                 | Į                                        |                               |                                               |                | 登録    |             |
| <b>—</b><br>×==- |            |                             |                        |                                          |                               |                                               |                |       |             |
|                  | ■ シー       | このペーシについて<br>・ト「【記入シート(書籍)】 | 」の内容                   |                                          |                               |                                               |                | U     |             |
|                  | 行数         | JP-eコード                     | 発行形態                   | コンテンツ名                                   |                               |                                               |                | 2     |             |
|                  | 11         | 06A000000000014060Q         | 書籍                     | 発見! マンガ                                  | 図鑑 NHK                        | ダーウィンが来た! 新                                   | f装版 必殺スゴ技! 日本の | 動物編 八 |             |
|                  | •          |                             |                        |                                          |                               |                                               |                | ۶.    |             |
|                  | ■シー        | ・ト「【記入シート(コミック              | )】」の内                  | <b>容</b>                                 |                               |                                               |                |       |             |
|                  | 行数         | JP-eコード                     | 発行形態                   | コンテンツ名                                   |                               | コンテンツ名力ナ                                      | 説明文(短)         | 説明文(  |             |
|                  | 11         | 06A000000000111118E         | コミック                   | やさしいヒカリ                                  | (002)                         | ヤサシイヒカリ ニ                                     | 説明文(短)が入ります。   | 説明文(  |             |
|                  | 4          |                             |                        |                                          |                               |                                               |                | ŀ     |             |
|                  |            |                             |                        |                                          |                               |                                               |                |       |             |
|                  |            |                             |                        |                                          |                               |                                               |                |       |             |
|                  |            |                             |                        |                                          |                               |                                               |                |       |             |
|                  |            |                             |                        |                                          |                               |                                               |                |       |             |
|                  |            |                             |                        |                                          |                               |                                               |                |       |             |
|                  |            |                             |                        |                                          |                               |                                               |                |       |             |
|                  |            |                             |                        |                                          |                               |                                               |                |       |             |
|                  |            |                             | サイトマ<br>DJapan Publish | マップ   資料アーブ<br>ing Organization for Info | ウイブ  よく<br>ormation Infrastru | ある質問   お問い合わ<br>icture Development, All right | 년<br>reserved. |       |             |

# Excelのアップロード(3)

| 📀 Excelのアップロード | (電子)   JPO出版情報登録センター - Google Chrome                                                                                                 |                     | – 🗆 X       |      |
|----------------|----------------------------------------------------------------------------------------------------|---------------------|-------------|------|
| <b>a</b>       |                                                                                                    |                     | <b>0-</b> Q |      |
| <b>FESO</b>    | お知らせ 出版権情報検索 JPRO利用者一覧 入力マニュアル                                                                                                    | ようこそ、               | さん ログアウト    |      |
|                | TOP / Excelのアップロード(電子)     MDフォーマット     MBJフォーマット       共通書誌(TSV)     共通書誌(CSV)                                                      | テンプレ                | 一下出力        |      |
| ×==-           | このページについて ファイルアップロード プレート (JPRO7)                                                                                                    | ↑<br>〜をダウン<br>ォーマット | <br><br>)   | きます。 |
|                | ファイルをドラッグ&ドロップしてください。または、<br>ダイアログから選択する                                                                                             |                     |             |      |
|                |                                                                                                    |                     |             |      |
|                | サイトマップ   資料アーカイブ   よくある質問   お問い合わせ<br>©Japan Publishing Organization for Information Infrastructure Development, All right reserved. |                     |             |      |

# アップロード時の注意点(1)

- JPROで取り扱うことができるファイルの種類
  - JPROフォーマット(Excel)
  - メディアドゥ(MD)形式(Excel)
  - モバイルブックジェーピー (MBJ) 形式 (Excel)
  - ・共通書誌フォーマット(tsv、csv)
- テンプレートファイルの入手方法
  - JPROフォーマットはテンプレートファイルをダウンロードできます。
  - 検索結果画面で出力したExcelファイル(電子)は、JPROフォーマットのテンプレートファイルとして利用できます。
  - メディアドゥ形式、モバイルブックジェーピー形式のテンプレートファイルは各 社から提供を受けてください。
  - ・共通書誌フォーマットのサンプルはJPRO利用ガイドからダウンロードでき ます。フォーマットの詳細については共通書誌システムのマニュアル等を参 照してください。

# アップロード時の注意点(2)

- ・ データ入力上の注意
  - ワークシート名を変更しないでください。
  - •入力説明部分への行の挿入/削除を行わないでください。
  - 項目(列)の追加・削除は可能です。ただし、項目名を変更しないで ください(著者名の連番を除く)。項目を追加する場合、既存の項目 名と重複させないようにしてください。
  - JPROフォーマット以外の形式の項目名は、JPROの書誌項目名とは必ずしも一致しません。次ページ以降の項目名対応表を参照してください。
  - ・同時に登録できる書誌は1,000件までです。

# ファイル形式別書誌項目名対応表(1)

| JPRO   | MD       | MBJ      | 共通書誌      |
|--------|----------|----------|-----------|
| 発行形態   | 発行形態     | カテゴリID   | カテゴリID    |
| キーコード  | JP-eコード  | JDCN     | JDCN      |
| 書名     | コンテンツ名   | 書誌用作品名   | 巻名入り作品名   |
| 書名カナ   | コンテンツ名カナ | 書誌用作品名カナ | 巻名入り作品名カナ |
| 発行所名   | × 1      | クレジット名   | 版元名       |
| 発行所名カナ | × 1      | × 2      | 版元名カナ     |

※1 メディアドゥ形式の場合、発行所名はJPROにログインしたユーザの出版社名が自動入力されます。 ※2 モバイルブックジェーピー形式の場合、発行所名カナは空欄になります。

# ファイル形式別書誌項目名対応表(2)

| 項目名        | MD      | MBJ       | 共通書誌   |
|------------|---------|-----------|--------|
| 著者名        | 著者名     | 書誌用著作者名   | 著者名    |
| 著者名カナ      | 著者名力ナ   | 書誌用著作者名カナ | 著者名力ナ  |
| 著者名区分      | 著者区分    | 著作者役割     | 著者役割   |
| 説明文 (短)    | 説明文 (短) | 解説・短      | 解説(短)  |
| 説明文(長)     | 説明文(長)  | 解説・長      | 解説(長)  |
| コンテンツ公開日   | 公開開始日   | 販売開始日     | 販売開始日  |
| コンテンツ公開終了日 | 公開終了日   | 販売終了日     | 販売終了日  |
| 通常価格       | 希望小売価格  | 希望小売価格    | 価格     |
| 底本ISBN     | 底本ISBN  | 底本EAN     | 底本ISBN |